## Adding Roth Contributions to a CalPERS 457 Plan Payroll Report

## All CalPERS 457 Plan participants can make Roth contributions!

Beginning on January 1, 2024, the CalPERS 457 Plan allows Roth contributions from all actively employed participants to comply with the SECURE 2.0 Act of 2022. With this change, your employees may elect to make after-tax Roth contributions.

We've integrated Roth contributions to be seamless within your existing MyCalPERS reporting process. After the contributions are deducted from the employees' payroll, Roth contributions are processed in MyCalPERS in the same manner as pre-tax CalPERS 457 Plan contributions. For your convenience, we've outlined submission of Roth contributions below.

## Add a 457 Plan Participant Roth Contribution Step-By-Step

These steps detail how to add a Roth contribution record to a 457 Plan payroll report in MyCalPERS. This procedure begins with a 457 Plan payroll report opened and ready for editing.

| Step | Action                                                                                                    |
|------|----------------------------------------------------------------------------------------------------|
| 1    | If you are adding a new participant with a Roth contribution, <b>then</b> enter the participant's CalPERS ID in the <b>Search and Add New Record</b> to the Report panel then select <b>Add New</b> .                                                                                                    |
|      | If you are adding a Roth contribution to an existing participant, <b>then</b> enter the participant's CalPERS ID in the <b>Search and Add New Record</b> to the Report panel then select <b>Search</b> . You may also locate the participant in the <b>Records Present in the Report</b> panel and select their SSN link.                                                       |
| 2    | Select the <b>Display</b> button in the lower right corner of the <b>Maintain Payroll Record Details</b> panel.                                                                                                    |
| 3    | Enter the participant's Roth contribution amount in the After Tax Member Paid Roth<br>Contributions field then select Save & Exit.<br>Maintain Payroll Record Details<br>Begin Date:* 03/01/2019<br>Payroll Record Memo:<br>Reported Name and CalPERS ID<br>CalPERS ID:* 5555555555                                                                                             |
|      | First Name:* Jane Last Name:* Doe Middle Name: M   CalPERS 457 Plan Plan: 452999 After Tax Member Paid \$0.0 After Tax Member Paid \$0.0   Tax Deferred \$0.0 After Tax Member Paid \$0.0 After Tax Member Paid \$0.0 Image: Contributions: Contributions:   Tax Deferred Employer Paid \$0.0 Member Contributions: SIP After Tax Loan Payment: \$0.0 Image: Contribution State |
|      | Save & Continue Clear Save & Exit                                                                                                    |

If we may be of assistance with 457 Plan payroll, please contact us at 800-696-3907.